# 就労支援フォーラムNIPPON 2021

#### 開催日:2021年12月17日(金)~12月19日(日) 3日間

# 操作マニュアル

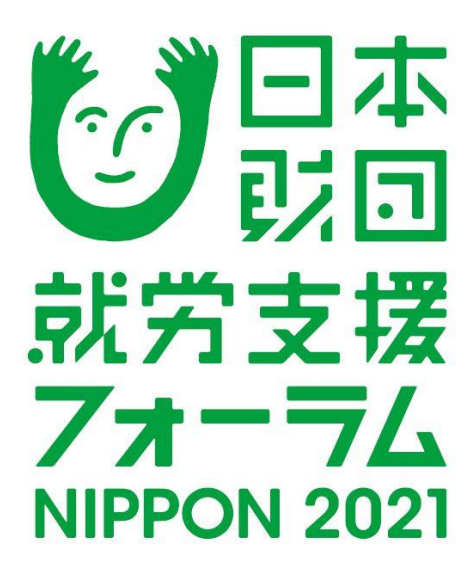

## 目 次

| 1. | 新規登録 ・・・・・・・・・・・・・・・・・・・・・・・・・・・・・・             | 2  |
|----|-------------------------------------------------|----|
| 2. | 申込者情報登録・・・・・・・・・・・・・・・・・・・・・・・・・・・・・・・・・・・・     | 3  |
| 3. | 参加登録 ・・・・・・・・・・・・・・・・・・・・・・・・・・・・・・・・・・・・       | 7  |
|    | ※取消・変更 ・・・・・・・・・・・・・・・・・・・・・・・・・・・・・・・・・・・      | 11 |
| 4. | 支払                                              |    |
|    | ①支払方法の選択 ・・・・・・・・・・・・・・・・・・・・・・・・・・・・・・・・・・・・   | 12 |
|    | ②銀行振込 ・・・・・・・・・・・・・・・・・・・・・・・・・・・・・・・・・・・・      | 14 |
|    | ③クレジットカード払い ・・・・・・・・・・・・・・・・・                   | 19 |
| 5. | <b>変更</b> (申込者情報・メールアドレス・パスワード) ・・・・・・          | 22 |
| 6. | 参加者情報の修正 ・・・・・・・・・・・・・・・・・・・・・・・・・・・・・・・・・・・・   | 23 |
| 7. | 取消 ・・・・・・・・・・・・・・・・・・・・・・・・・・・・・・・・・・・・         | 24 |
| 8. | ログインとログアウト ・・・・・・・・・・・・・・・・・・                   | 27 |
| 9. | パスワードを忘れた場合・・・・・・・・・・・・・・・・・・・・・・・・・・・・・・・・・・・・ | 28 |

## 1. 新規登録

### 1事業所から複数の参加登録はできません 1名のお申し込みにつき、1つの端末(画面)のみでのご視聴となります

1

1の〔はじめての申込はここをクリック〕ボタンをクリックしてください。 ※申込登録が完了している方はP41を参照してログインしてください。

#### **ショーローズ 就労支援** オンライン開催: 2021年12月17日(金)~19日(日) 3日間

**7オーラム** オンライン開催: 2021年12月17日(金)~19日(日) 3日間 NIPPON 2021 受付期間: 2021年9月30日(木)10時~12月3日(金)17時まで

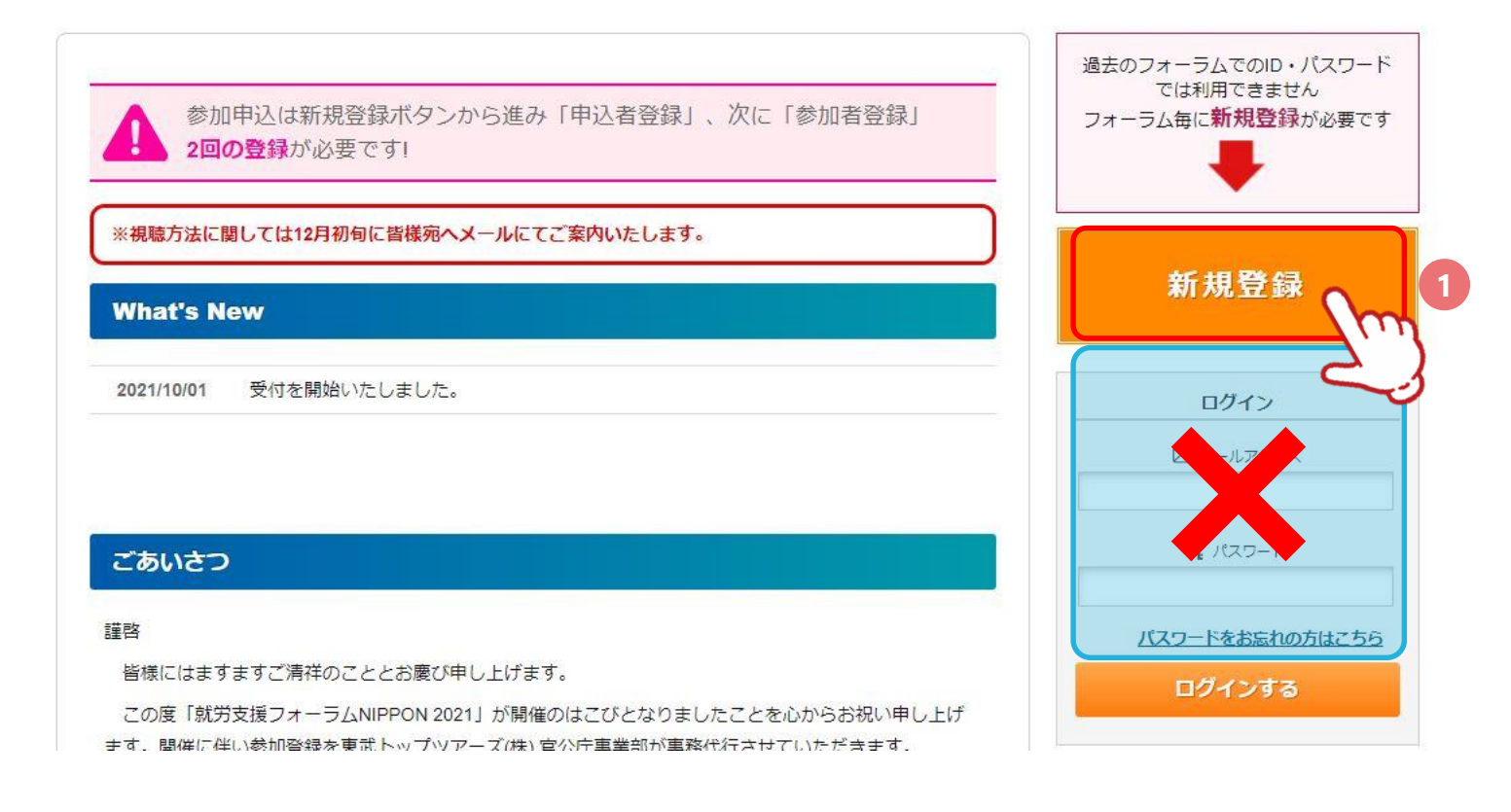

2 ご利用規約をご確認いただき、〔同意する〕ボタンを押下してください。

#### ■ ご利用規約

お申込の前に、下記「個人情報の取扱について」をご一読ください。

| 個人情報の取り扱いについて                            |                                  |                   |               |                      |
|------------------------------------------|----------------------------------|-------------------|---------------|----------------------|
| 当社は、「個人情報の保護に関する法律」な                     | いって「当社個人情報保護方針                   | ↓」に基づき、お客様の個人     | 情報を以下のようにお取扱  | し、保 <mark>護に努</mark> |
| めております。                                  |                                  |                   |               |                      |
| 1. 個人情報の利用目的                             |                                  |                   |               |                      |
| 当社は、ご旅行又は資料等のその他の                        | お申込みにあたってご本人又                    | は契約責任者よりお預かり      | する個人情報、提携してい  | る他社の旅行               |
| 企画商品を当在に申し込まれたお各樹                        | から取得した個人情報につき<br>= 考わらの唐報提供学に トロ | まして以下の日町のために      | 必要な範囲内において利用  | いたします。               |
| 100、 中販されている石澤もしては果<br>利田日的を通知し同音をいただいた? | 三伯からの月報延供寺により                    | 4以1日し/ご回入1月前で1月日で | にていたにく場合は、迷い  |                      |
| (1) お客様との連絡(資料等の送付等                      | を含みます。)                          | •                 |               |                      |
| (2) お客様がお申込みいただいた旅行<br>す。)の提供する旅行サービスの   | に必要な運送・宿泊機関等(3<br>)手配            | 主要な運送・宿泊機関等にて     | ついては契約書面に記載され | していま                 |
| (3) 前号のサービスの受領のための手                      | 続                                |                   |               |                      |
| (4) 当社の旅行契約上の責任や事故時                      | の費用等を担保する保険の手約                   | 売                 |               |                      |
| (5) お客様への商品やキャンペーンの                      | ご案内、ご意見・ご感想等のフ                   | Pンケートのお願いなど       |               |                      |
| (6)ご相談内容の事実確認及びお客様<br>該目的のみに限ります。)       | への回答(お客様からのご相談                   | 炎等の際にメール・お電話で     | こいただいた個人情報につき | きましては当               |
| うそうたったす」ないたないしょうとう                       | そうほこそうぼうちょう                      |                   | $\mathcal{E}$ | •                    |
|                                          |                                  | 1                 | CN .          |                      |
|                                          | 同意しません                           | 同意する              |               |                      |

1

┃ ①の注意事項を確認し、申込者情報を入力してください。②の〔確認画面へ〕ボタンをクリックしてください

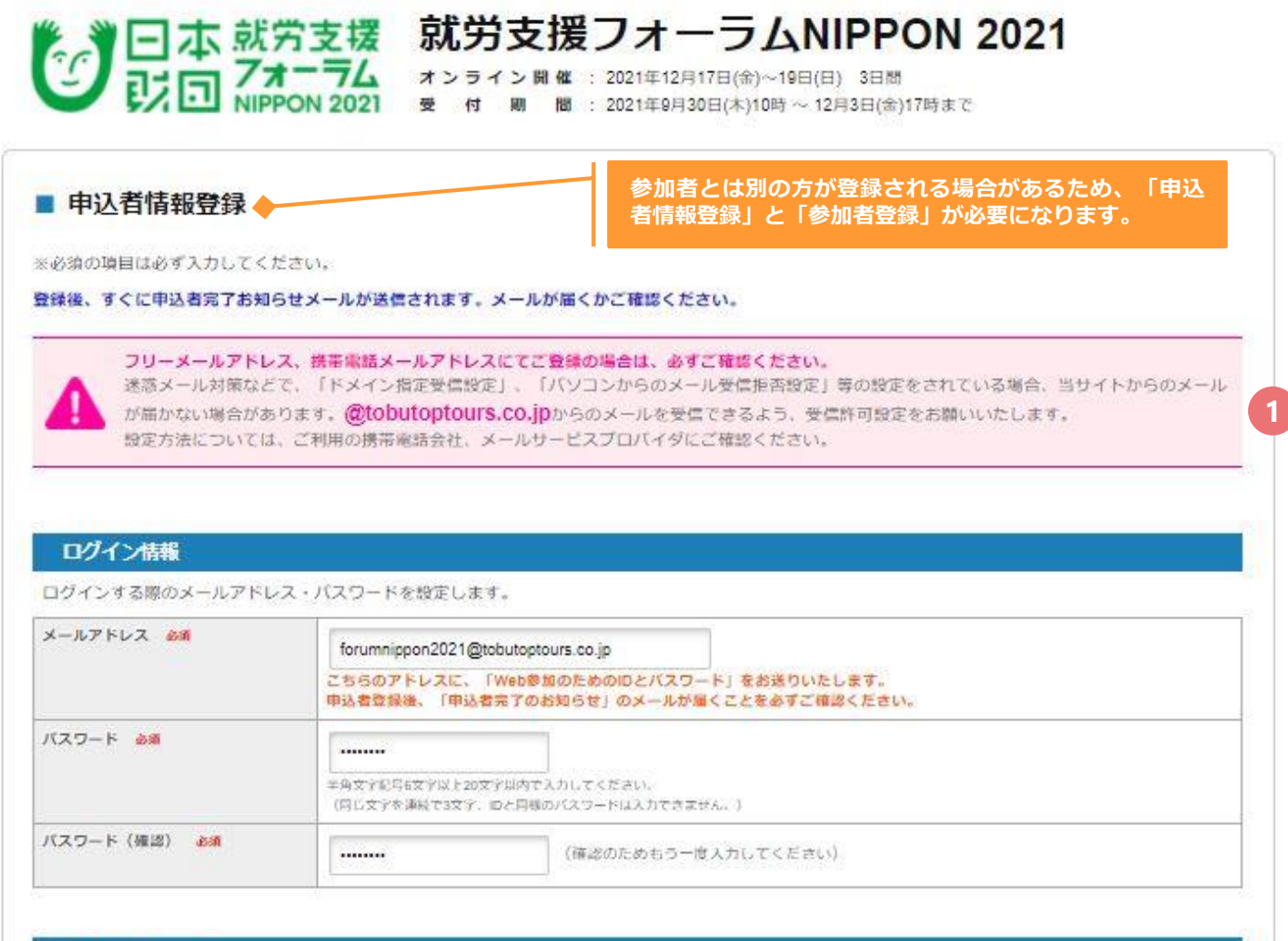

| 事業所名 必須      |           |
|--------------|-----------|
| 連絡担当者名 必须    | 姓 東武 名 太郎 |
| 連絡担当者名力ナ 💩 🥷 |           |

| 連絡先住所 心漏  | <ul> <li>勤務先</li> <li>白宅</li> </ul> |      |                     |     |           |      |
|-----------|-------------------------------------|------|---------------------|-----|-----------|------|
| 連絡先住所 💩 🕷 | 1600023                             | 住所検索 | 創使曲号 ハイフンなし         |     |           |      |
|           | 東京都 🗸                               | 都道府県 | 新宿区                 | 市区  | 西新宿7-5-25 | 町村耕地 |
|           | プライムビル                              |      | 建物名                 |     |           |      |
| 電話曲号 必須   | 0353483896                          |      | (剤 030000000) ハイフン) | カなし |           |      |
| FAX       |                                     |      |                     |     |           |      |

2

確認画面が表示されるので、入力内容を確認し〔登録〕ボタンをクリックしてください。

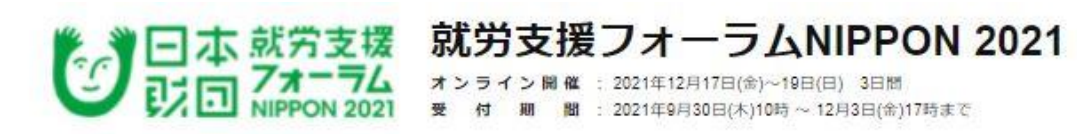

| ログイン情報        |                                    |  |  |  |
|---------------|------------------------------------|--|--|--|
| ログインする際のメールアド | レス・バスワードを設定します。                    |  |  |  |
| メールアドレス 💩     | forumnippen2021@tabutopteurs.co.jp |  |  |  |
| バスワード 201     | ******                             |  |  |  |
|               |                                    |  |  |  |
| 申込担当者情報       |                                    |  |  |  |
| 事業所名 心淵       | ****センター                           |  |  |  |
| 連絡担当者名 必須     | 東武太郎                               |  |  |  |
| 連絡担当者名力ナ 必須   | トウブタロウ                             |  |  |  |
|               |                                    |  |  |  |
| 連絡先           |                                    |  |  |  |
| 連絡先住所 必須      | 勤務先                                |  |  |  |
| 連絡先住所 必須      | 1600023 東京都 新宿区 西新宿7-5-25 プライムビル   |  |  |  |
| 電活曲号 台灣       | 0353483896                         |  |  |  |
|               |                                    |  |  |  |

3 登録完了後に、入力いただいたメールアドレスに「申込者完了のお知らせ」が送信されますの でご確認ください。

| [就労支援フォーラム NIPPON 2021] 申込者完了のお知らせ                                                                                                    |
|----------------------------------------------------------------------------------------------------|
| 東武 太郎 様                                                                                                    |
| ご登録有難うございます。<br>下記登録内容をご確認ください。                                                                                                    |
| <ul> <li>■お客様の情報</li> <li>メールアドレス: forumnippon2021@tobutoptours.co.jp</li> <li>事業所名: ●●●●センター</li> <li>連絡担当者名: 東武 太郎</li> <li>連絡担当者名力ナ: トウブ タロウ</li> <li>連絡先住所: 勤務先</li> <li>郵便番号: 1600023</li> <li>都道府県: 東京都</li> <li>市区: 新宿区</li> <li>町村番地: 西新宿7-5-25</li> <li>建物名: プライムビル</li> <li>電話番号: 0353483896</li> <li>FAX:</li> </ul>                               |
| <ul> <li>このメールに心当たりのない場合はお手数ですが、</li> <li>下記事務局までメールにてご連絡ください。</li> <li>         ・         東武トップツアーズ株式会社 官公庁事業部         就労支援フォーラム NIPPON 2021 事務局         〒160-0023         東京都新宿区西新宿7-5-25 西新宿プライムスクエア16F         Tel: 03-5348-3500         担当: 萩原・渡邉・川添・佐藤・坂本・高橋         e-mail: forumnippon2021@tobutoptours.co.jp         ・         ・         ・</li></ul> |
|                                                                                                    |

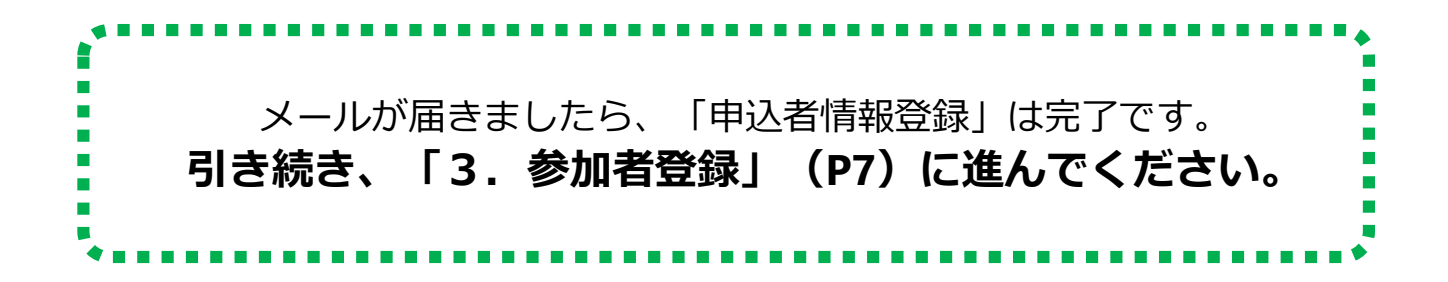

#### メールが届かない場合

「申込者完了のお知らせ」メールが届かない場合は、〔メールが届かない場合はこちら〕をクリックしてください。

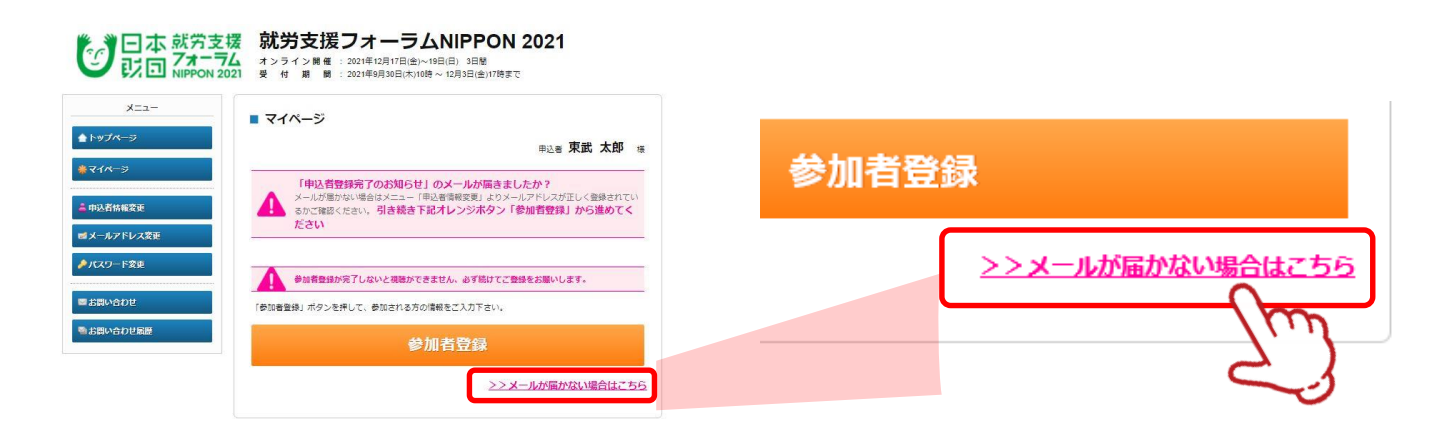

下記の原因が考えられますので、上から順にご確認をお願いいたします。

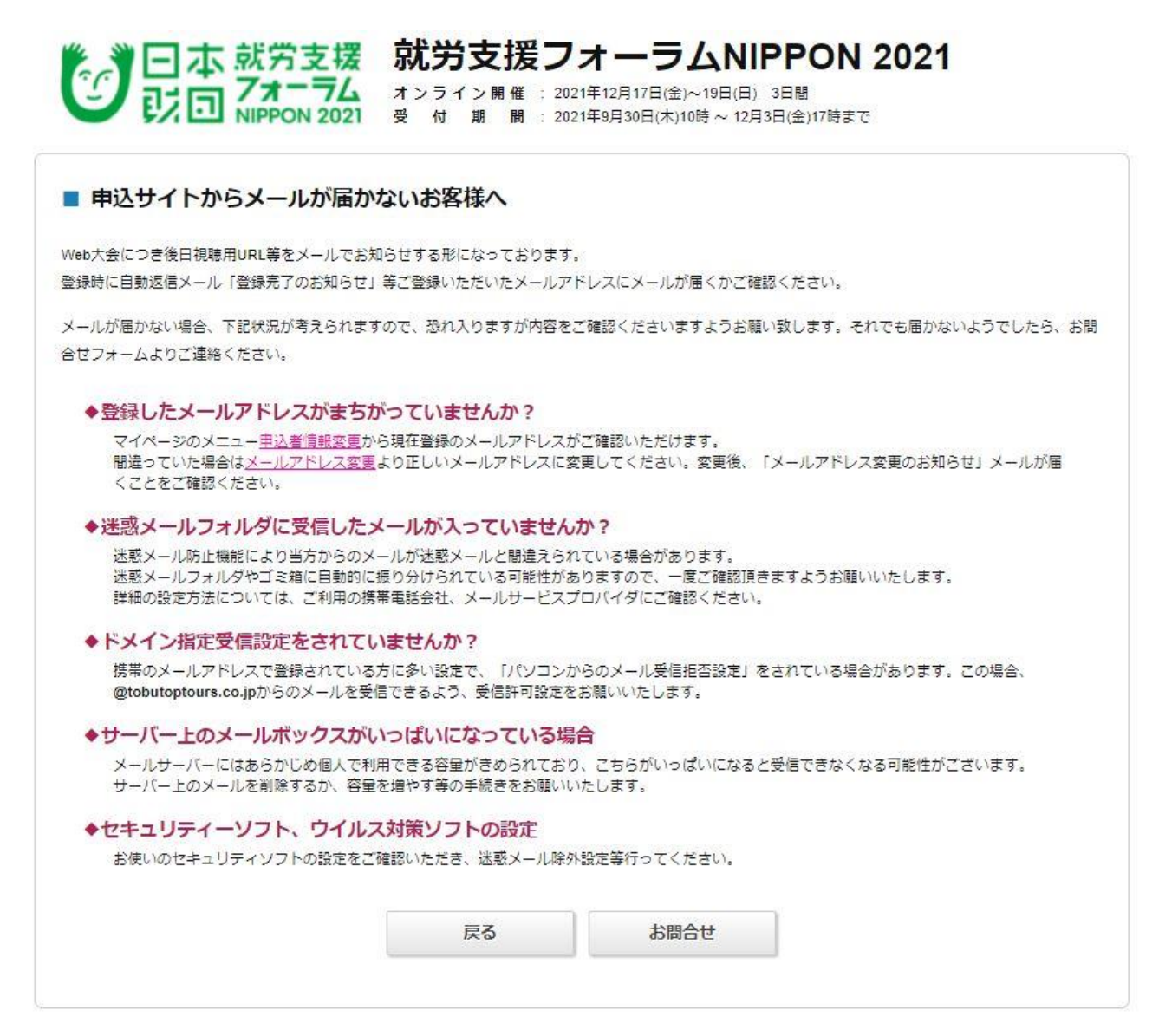

## 3. 参加者登録

# 1の注意事項を確認してください。 2の〔参加者登録〕ボタンをクリックしてください。

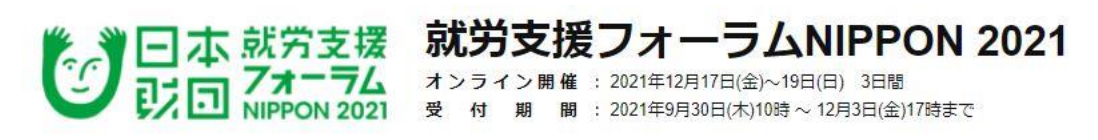

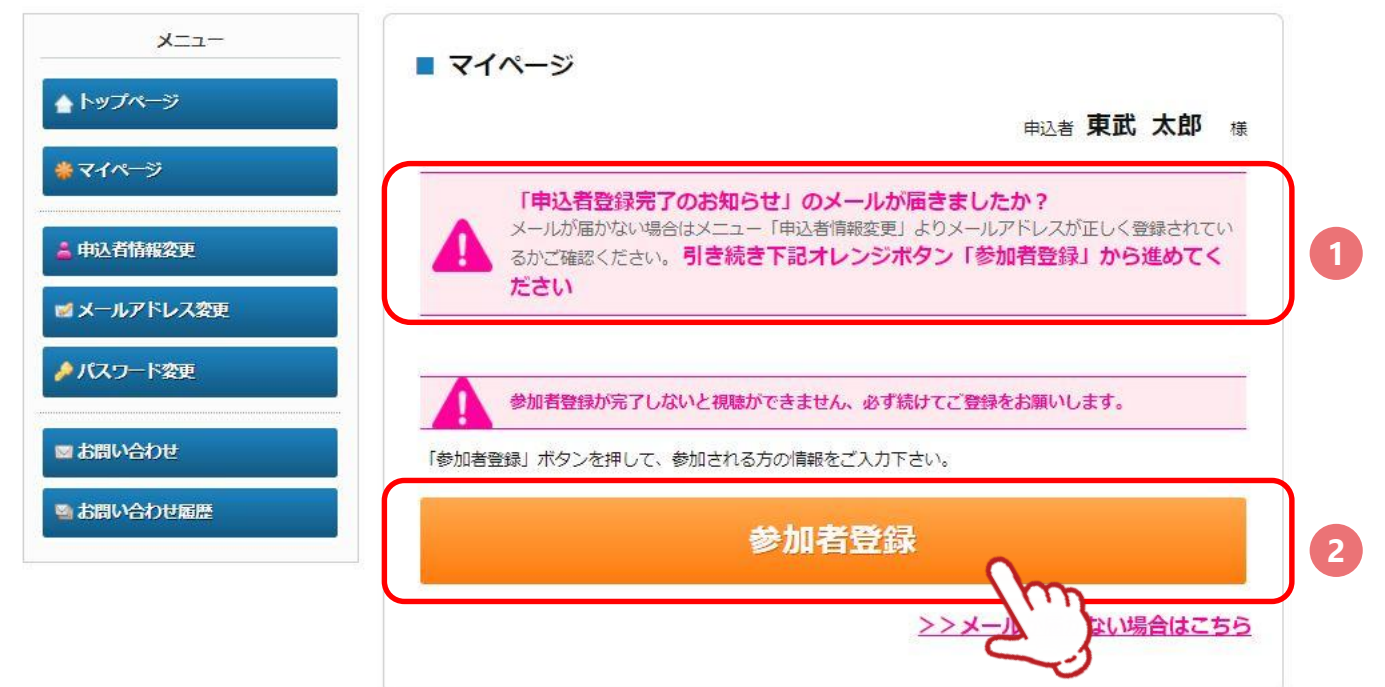

## 3. 参加者登録

2

①の〔申込者情報コピー〕ボタンをクリックすると、申込者の情報が自動で表示されます。
 参加者の情報を入力してください。(申込者と参加者が違う場合は、コピー内容を修正)
 ②の〔確認画面へ〕ボタンをクリックしてください。

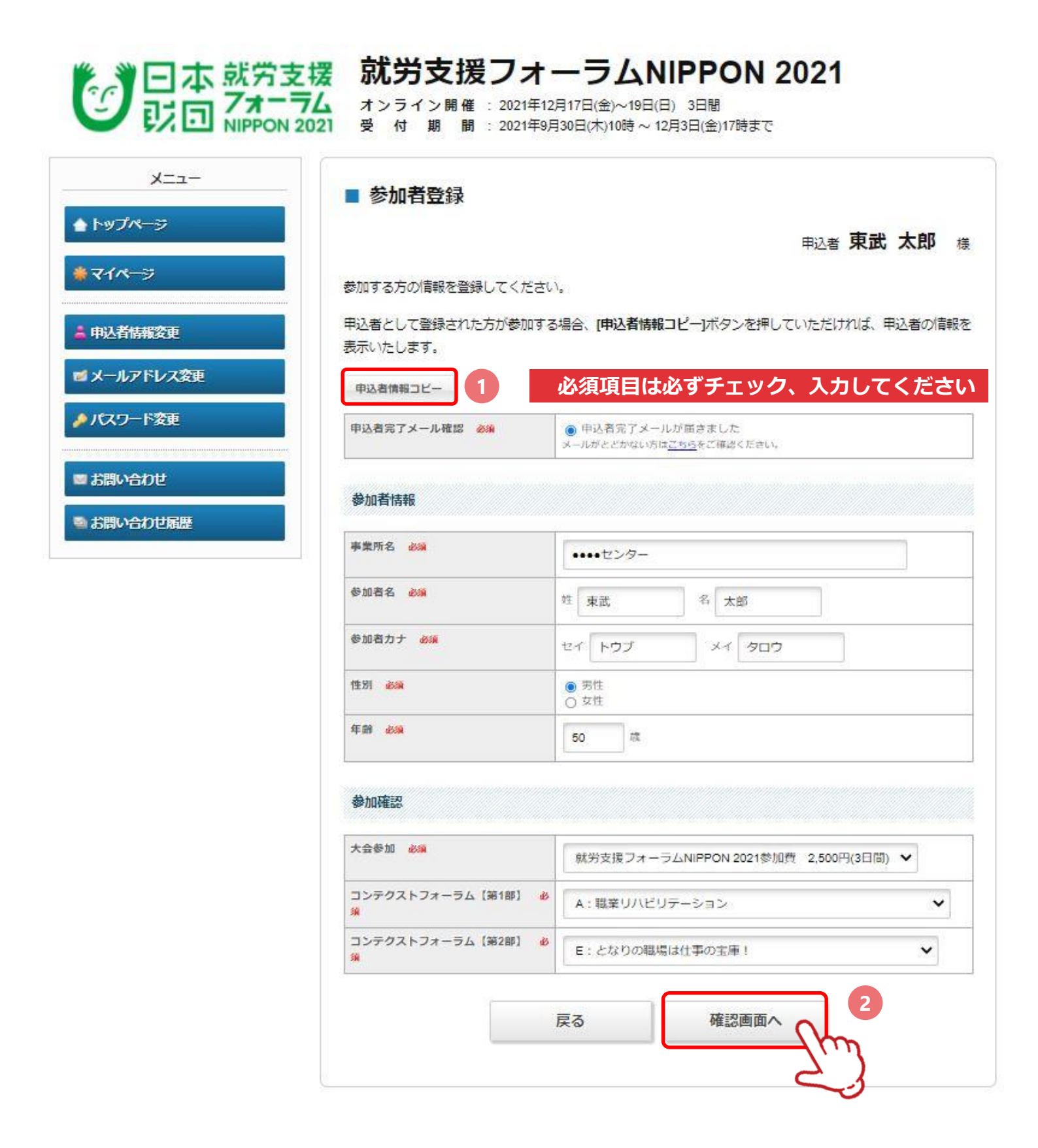

3 確認画面が表示されるので、入力内容を確認し〔登録〕ボタンをクリックしてください。

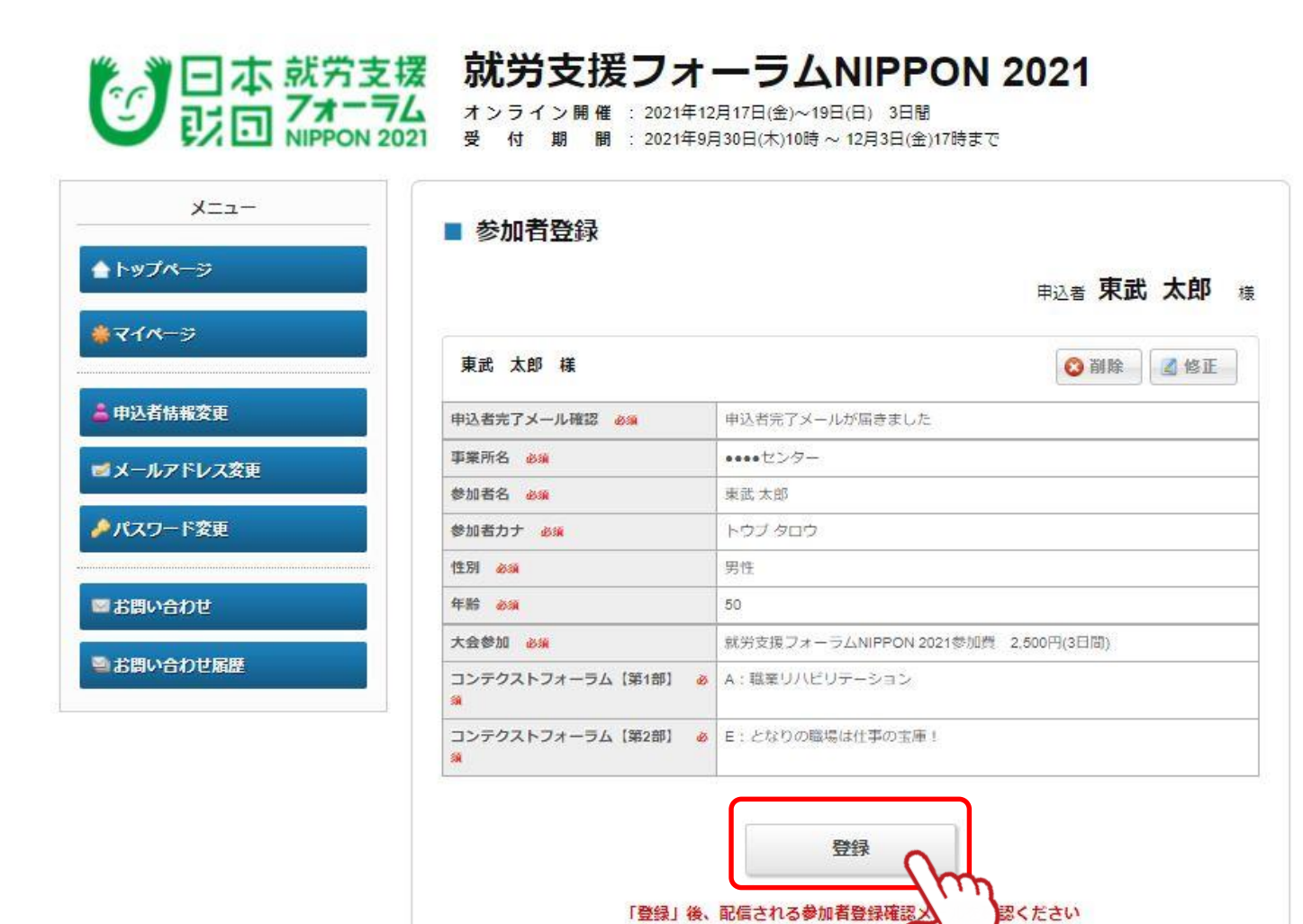

コンテクストフォーラムの変更は、一度予約の取消が必要です、 修正方法はP.11を参照してください。

### 3. 参加者登録

**4** 登録完了後に、入力いただいたメールアドレスに「参加者登録完了のお知らせ」が送信されま すのでご確認ください。

| [就労支援フォーラム NIPPON 2021] 参加者登録完了のお知らせ                                                                                                    |
|----------------------------------------------------------------------------------------------------|
| 東武 太郎 様                                                                                                    |
| 参加者の登録が完了しました。<br>登録内容をご確認ください。<br>ご登録内容                                                                                                   |
| (参加者)1  東武 太郎  様                                                                                                    |
| <ul> <li>申込者完了メール確認:申込者完了メールが届きました</li> <li>事業所名:●●●●センター</li> <li>参加者名:東武太郎</li> <li>参加者力ナ:トウブタロウ</li> <li>性別:男</li> <li>年齢:50</li> </ul> |
|                                                                                                    |
| ス会参加: 紙方支援フォーラムNIPPON 2021参加員 2,500円(3日間)<br>コンテクストフォーラム【第1部】: A:職業リハビリテーション<br>コンテクストフォーラム【第2部】: E:となりの職場は仕事の宝庫!                          |
| このメールに心当たりのない場合はお手数ですが、<br>下記事務局までメールにてご連絡ください。<br>□・・-・-・-・・-・・・・・・・・・・・・・・・・・・・・・・                                                       |
| <br>東武トップツアーズ株式会社 官公庁事業部<br>就労支援フォーラム NIPPON 2021 事務局<br>〒160-0023                                                                         |
| 東京都新宿区西新宿7-5-25 西新宿プライムスクエア16F<br>Tel : 03-5348-3500                                                                                       |
| 担当 : 萩原・渡邉・川添・佐藤・坂本・高橋<br>e-mail : forumnippon2021@tobutoptours.co.jp                                                                      |
| •                                                                                                    |

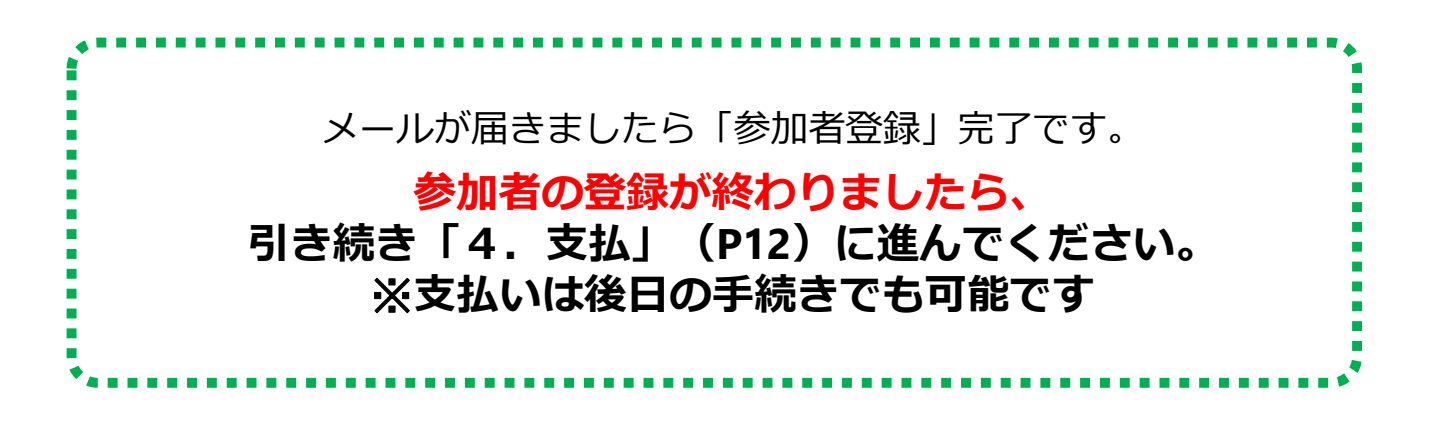

ご予約いただいた内容は、「マイページ」にてご確認いただけます。

## 3. 参加者登録

#### 取消・変更について(コンテクストフォーラム)

下図の参加選択にて登録した内容の取消・変更の手順をご案内します。

| 大会参加 必須                        | 就労支援フォーラムNIPPON 2021参加費 2,500円(3日間) 、 | • |
|--------------------------------|---------------------------------------|---|
| コンテクストフォーラム【第1部】 💩<br>須        | A:職業リハビリテーション                         | ~ |
| コンテクストフォーラム【第2部】 💩<br><u>須</u> | E:となりの職場は仕事の宝庫!                       | ~ |

| 取 | 消 |
|---|---|
|   |   |

| .東武 太郎 様 (参加者)                      |                 | [  | 🛃 修正           |
|-------------------------------------|-----------------|----|----------------|
| 大会参加                                | 単価              | 数量 | 小計             |
| 就労支援フォーラムNIPPON 2021参加費 2,500円(3日間) | ¥ 2,500         | 1  | ¥ 2,500        |
| コンテクストフォーラム (第1部)                   | 単価              | 数量 | 小計             |
| 2021/12/19 A:職業リハビリテーション            |                 | 1  | (*)            |
| コンテクストフォーラム【第2部】                    | 単価              | 数量 | 小計             |
| 2021/12/19 E: となりの職場は仕事の宝庫!         | ( <del></del> ) | 1  | ( <b>1</b> -1) |

マイページにて上図のように予約が入っていたとします。

- ① P24~25の手順で〔取消〕ボタンより取消 をしてください。
- ② 取消が完了しますと、P26のメールが届き ます。
- ③マイページの表示は下図のようなります。

| 1.東武太郎様 (参加者) | 🧊 修正 |
|---------------|------|
| 予約がありません      |      |

| 1.東武 太郎 様 (参加者)                     |         |    | 👩 修正  |
|-------------------------------------|---------|----|-------|
| 大会参加                                | 単価      | 数量 | 小时    |
| 就労支援フォーラムNIPPON 2021参加費 2,500円(3日間) | ¥ 2,500 | 1  | ¥2,50 |
| コンテクストフォーラム (第1部)                   | 単価      | 数量 | 小时    |
| 2021/12/19 A:職業リハビリテーション            | 397     | 1  | (m)   |
| コンテクストフォーラム (第2部)                   | 単価      | 数量 | 小計    |
| 2021/12/19 F:となりの階垣は仕事の宝庫1          |         | 1  | 2.40  |

雨

亦

マイページにて上図のように予約が入っていたとし、「第1部」を変更します。

- ① まず、P24~25の手順で〔取消〕ボタンより取消をしてください。
- ② 取消が完了しますと、P26のメールが届き ます。
- ③ マイページの表示は下図のようなります。

| 夏武 太郎 様 (参加者)                       |        |    | 🛃 修正   |
|-------------------------------------|--------|----|--------|
| 大会参加                                | 単価     | 数量 | 小計     |
| 就労支援フォーラムNIPPON 2021参加費 2,500円(3日間) | ¥2,500 | 1  | ¥2,500 |
| コンテクストフォーラム【第2部】                    | 単価     | 数量 | 小計     |
| 2021/12/19 E:となりの職場は仕事の宝庫!          |        | 1  |        |

第1部の予約が消える

④ その後〔修正〕ボタンをクリックし、再予 約をしてください。

|                                     |        |      | 01046  |
|-------------------------------------|--------|------|--------|
| 大会参加                                | 単価     | RAIM |        |
| 就労支援フォーラムNIPPON 2021参加費 2,500円(3日間) | ¥2,500 | 1    | ¥2,500 |
| コンテクストフォーラム【第2部】                    | 単価     | 数量   | 小計     |
| 2021/12/10 日、とわりの発行(は仕事の空庫)         |        | 1    |        |

## 4. 支払 ①支払い方法の選択

1 メニューの〔支払〕ボタンをクリックしてください。

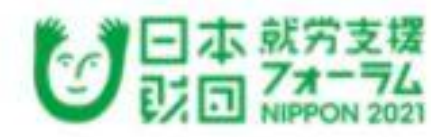

| -==×                                    |
|-----------------------------------------|
| * h97%-9                                |
| *****                                   |
| ▲中込有情報変更                                |
| ■メールアドレス変更                              |
| ●パスワード変更                                |
|                                         |
| () 文法                                   |
| Real Real Real Real Real Real Real Real |
| ≜web願求書                                 |
| BBRUADE                                 |
|                                         |
| 27                                      |

本 就労支援 ポンライン開催: 2021年12月17日(金)~19日(日) 3日間 メンライン開催: 2021年12月17日(金)~19日(日) 3日間 の NIPPON 2021 金 付 期 間: 2021年9月30日(本)10時~12月3日(金)17時まで

|             | 电达率 東武 太郎                                                                                          |
|-------------|----------------------------------------------------------------------------------------------------|
| メニューボタン操作説明 | 1>                                                                                                 |
| トップベージ      | トップページに移動します。                                                                                      |
| マイページ       | このページになります。                                                                                        |
| 中込者情報変更     | 申込者の情報を変更します。                                                                                      |
| メールアドレス変更   | ログインおよび「Web参加のためのID」をおびりするメールアドレスを変更<br>できます。<br><u>&gt;&gt;メールが留かない場合はこちら</u>                     |
| パスワード変更     | ご登録いただいたパスワードが安要できます。                                                                              |
| 支払          | 銀行振込、クレジットカード決済からお調びいただけます。撃破光了後、<br>支払いボタンよりお満みください。<br>※後日の手続きも可能です<br>※入金後の払い戻しはできかねます。ご了承ください。 |
| Rza         | ご予約取消ができます。<br>取消操作(12021年12月8日(金)17時まで可能です。                                                       |
| お問い合わせ      | 東武トップツアーズ(株)官公庁事業が - 鉄労支援フォーラムNIPPON 2021<br>事務局へお問い合わせができます。                                      |
| 倖正          | 参加者の情報の株正ができます。                                                                                    |

回修正 1.東武 太郎 様 (参加者) 大会参加 単语 25-66 :441 献労支援フォーラムNIPPON 2021参加費 2.500円(3日間) ¥ 2,500 ¥ 2,500 1 コンテクストフォーラム (第1部) 設備 小計 製価 2021/12/19 A: 職業リハビリテーション 12 t. 2 コンデクストフォーラム【第2部】 製品 設施 4101 2021/12/19 E:となりの職場は仕事の宝庫! 1 3 -

参加申込終了後の、コンデクストフォーラムの必更はできません、ご注意ください。

## 4. 支払 ①支払い方法の選択

2 1全て支払いをするにチェックが入っているか確認
 2の〔支払〕ボタンをクリックしてください。

| トップページ                                                                                                    | - ~ 14                                                                                                    |                                                                              |                        |                                 |                             |  |
|----------------------------------------------------------------------------------------------------|----------------------------------------------------------------------------------------------------|------------------------------------------------------------------------------|------------------------|---------------------------------|-----------------------------|--|
|                                                                                                    |                                                                                                    |                                                                              |                        |                                 |                             |  |
|                                                                                                    |                                                                                                    |                                                                              | 申込                     | <sup>者</sup> 東i                 | 武 太郎                        |  |
| マイページ                                                                                                    | 現在の申込・支払状況を表示しています。                                                                                                    |                                                                              |                        |                                 |                             |  |
|                                                                                                    | お支払いする場合は、今回お支払いをする                                                                                                    | 石道目にチェックを入れて、                                                                | 「お支払」を押(               | 57<#                            | さい.                         |  |
| 甲込骨情報変更                                                                                                    | ※入金後の払い戻しはできかねます、ごう                                                                                                    | 「承ください。                                                                      |                        |                                 |                             |  |
| メールアドレス変更                                                                                                    | (既にお支払い方法を確定している項目)                                                                                                    | は「支払選択済」と表示してい                                                               | います。)                  |                                 |                             |  |
|                                                                                                    | 支払方法を銀行振込で確定した予約項目に                                                                                                    | こついて、Web請求書を発行す                                                              | ることができ!                | ます。                             |                             |  |
| ハスワード変更                                                                                                    | ※支払選択を確定した後の、支払内容の3                                                                                                    | 変更はできません。                                                                    |                        |                                 |                             |  |
| diana diana diana diana diana diana diana diana diana diana diana diana diana diana diana diana diana diana dia | そのため、支払確定後は、請求書記載の                                                                                                    | D支払内容も変更できませんの                                                               | ので、ご注意くが               | ださい。                            |                             |  |
| 支払                                                                                                    |                                                                                                    |                                                                              |                        |                                 |                             |  |
|                                                                                                    |                                                                                                    |                                                                              |                        |                                 |                             |  |
| 取消                                                                                                    | 支払履歴                                                                                                    |                                                                              |                        |                                 |                             |  |
| 取消                                                                                                    | 支払履歴                                                                                                    |                                                                              |                        |                                 |                             |  |
| 取消<br>Web請求書                                                                                                    | 支払履歴 申込金額合計                                                                                                    | ¥2,500                                                                       |                        |                                 |                             |  |
| 取消<br>Web請求書<br>お問い合わせ                                                                                          | 支払履歴<br>申込金額合計<br>既支払総額合計                                                                                                    | ¥2,500<br>¥0                                                                 |                        |                                 |                             |  |
| 取消<br>Web請求書<br>お問い合わせ                                                                                          | 支払履歴       申込金額合計       威支払総額合計                                                                                                    | ¥ 2,500<br>¥ 0<br>¥ 2,500                                                    |                        |                                 |                             |  |
| 取消<br>Web請求書<br>I お問い合わせ<br>お問い合わせ履歴                                                                            | 支払履歴       申込金額合計       成支払総額合計       未払額総合計                                                                                                    | ¥ 2,500<br>¥ 0<br>¥ 2,500                                                    |                        |                                 |                             |  |
| 取消<br>Web請求書<br>お問い合わせ<br>お問い合わせ履歴                                                                              | 支払履歴       申込金額合計       威支払総額合計       未払額総合計                                                                                                    | ¥ 2,500<br>¥ 0<br>¥ 2,500                                                    |                        |                                 |                             |  |
| 取消<br>Web請求書<br>お問い合わせ<br>お問い合わせ履歴                                                                              | 支払尾歴       申込金額合計       成支払総額合計       未払額総合計                                                                                                    | ¥2,500<br>¥0<br>¥2,500                                                       |                        | 全て3                             | 支払をする。                      |  |
| 取消<br>Web講求書<br>お問い合わせ<br>お問い合わせ履歴                                                                              | 支払履歴       申込金額合計       成支払総額合計       未払額総合計       東武 太郎 様       大会参加                                                                                                    | ¥2,500<br>¥0<br>¥2,500                                                       | 學信                     | 全て3<br>数量                       | 支払をする                       |  |
| 取消<br>Web購求書<br>お問い合わせ<br>お問い合わせ履歴                                                                              | 支払尾歴       申込金額合計       規支払総額合計       未払額総合計       東武太郎 様       大会参加       就労支援フォーラムNIPPON 202                                                                                                    | ¥2,500<br>¥0<br>¥2,500                                                       | ₩(@<br>¥2,500          | 全て3<br><u>数量</u><br>1           | ž払をする  <br>小計<br>¥2,500     |  |
| 取消<br>Web請求書<br>お問い合わせ<br>お問い合わせ履歴                                                                              | 支払尾歴       申込金額合計       規支払総額合計       未払額総合計       東武 太郎 様       大会参加       就労支援フォーラムNIPPON 202       コンデクストフォーラ                                                                                        | ¥2,500<br>¥0<br>¥2,500                                                       | ₩(面<br>¥ 2,500         | 全て3<br>数量<br>1<br>数量            | 2払をする<br>小計<br>¥2,500<br>小計 |  |
| 取消<br>Web請求書<br>お問い合わせ<br>お問い合わせ履歴                                                                              | 支払尾歴       申込金額合計       成支払総額合計       未払額総合計       東武 太郎 様       大会参加       就労支援フォーラムNIPPON 202       コンデクストフォーラ       2021/12/19 A:職業リノ                                                                | ¥2,500<br>¥0<br>¥2,500                                                       | ₩(a<br>¥ 2,500<br>₩(a) | 全て3<br>数編<br>1<br>数編<br>1       | 交払をする<br>小計<br>¥2,500<br>小計 |  |
| 取消<br>Web購求書<br>お問い合わせ<br>お問い合わせ履歴                                                                              | 支払尾歴       申込金額合計       規支払総額合計       未払額総合計       未払額総合計       支払総額合計       未払額総合計       大会参加       就労支援フォーラムNIPPON 202       コンテクストフォーラ       2021/12/19     A:職業リノ       コンテクストフォーラ       コンテクストフォーラ | ¥2,500<br>¥0<br>¥2,500<br>1参加酸 2,500円(3日間)<br>ム(離1部)<br>いビリテーション<br>ム(2020年) | ₩個<br>¥2,500<br>₩個     | 全て3<br>数量<br>1<br>数量<br>1<br>数量 | 5払をする<br>小計<br>¥2,500<br>小計 |  |

- 支払方法選択画面に移動します。
   銀行振込またはクレジットカード決済が選択できます。
  - 銀行振込(P14~18参照)
     ※銀行振込で確定した予約項目について、WEB請求書を発行してください。
  - クレジットカード(P19~21参照)
     ※クレジットカードは、支払確定時に即時決済となるため、WEB請求書の発行は致しません。

1 注意事項を確認し、〔銀行振込〕ボタンをクリックしてください。

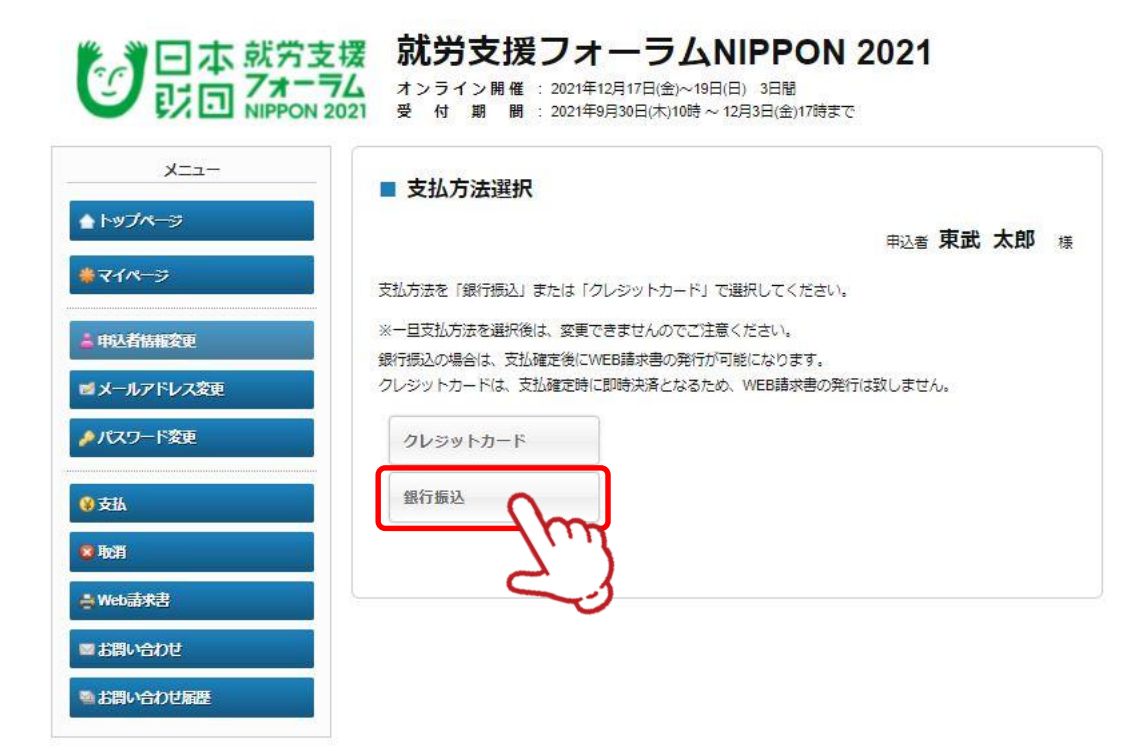

2 内容を確認し、〔支払〕ボタンをクリックしてください。

| -ב=צ                        | ■ 支払内容確認                                                                                                    |                 |        |    |                    |
|-----------------------------|----------------------------------------------------------------------------------------------------|-----------------|--------|----|--------------------|
| トップページ                      |                                                                                                    |                 | 申込者 身  | 記力 | 大郎 #               |
| <b>₩</b> ₹イペ <del>~</del> ジ | 今回のお支払い内容をご確認の上、「支払」ボタンを押して                                                                                 | こください。          |        |    |                    |
| 中込者情報変更                     | 「支払」ボタンを押しますと、支払方法を「銀行振込」にす<br>※お振込に関する手数料等は、お客様のご負担でお願い申(                                                  | 諚します。<br>ノ上げます。 |        |    |                    |
| ■メールアドレス変更                  | <b>直</b> 录 大郎 垟                                                                                             |                 |        |    |                    |
| ▶ パスワード変更                   | 大会参加                                                                                                    | 税区分             | 単価     | 数量 | 小时                 |
|                             |                                                                                                    | 課税 (10%)        | ¥2,500 | 1  | ¥2,500             |
|                             | 新労支援フォーラムNIPPON 2021参加資 2,500円(3日間)                                                                         |                 |        |    | Sector and         |
| ) 支払                        | 航方交換ノオーラムNIPPON 2021後加賀 2,500円(3日間)                                                                         |                 |        |    | ¥2,500             |
|                             | <ul> <li>(31万を使うオーラムNIPPON 2021を加減 2,000円(3日間)</li> <li>合計</li> </ul>                                       |                 |        |    | ¥ 2,500            |
| )支払<br>▶ 项消<br>■ Web請來書     | <ul> <li>(法労交援) スーラムNIPPON 2021後加減 2.000円((日間))</li> <li>合計</li> <li>今回支払合計</li> </ul>                      |                 |        |    | ¥ 2,500<br>¥ 2,500 |
| Web請求書                      | <ul> <li>(31.55 2 接 ) オーラムNIPPON 2021 参加員 2,500円(3日間)</li> <li>合計</li> <li>今回支払合計</li> <li>文払期限日</li> </ul> |                 | 107日   |    | ¥2,500<br>¥2,500   |

#### 3 銀行振込が確定されると、「支払方法確定のお知らせ」が送信されますのでご確認ください。

#### [就労支援フォーラム NIPPON 2021] 支払方法確定のお知らせ 東武太郎 様 支払方法が選択されました。 ご確認の上、期日までにご入金下さい。 東武 太郎 様のお支払内容は下記の通りです。 \_\_\_\_\_\_ 東武 太郎 様 支払期限日:2021年12月07日 請求コード:86 振込先 みずほ銀行 東武支店 当座 口座番号 ●●●●●●● 東武トップツアーズ株式会社 今回のお支払内容 \_\_\_\_\_\_ (参加者) 東武 太郎 様 \_\_\_\_\_ 2021/12/17 大会参加 就労支援フォーラムNIPPON 2021参加費 2,500円(3日間)(課税10%) ¥2,500 合計額 ¥2,500 合計額 ¥2,500 このメールに心当たりのない場合はお手数ですが、 下記事務局までメールにてご連絡ください。 - • 🗆 • 東武トップツアーズ株式会社 官公庁事業部 就労支援フォーラム NIPPON 2021 事務局 〒160-0023 東京都新宿区西新宿7-5-25 西新宿プライムスクエア16F Tel: 03-5348-3500 担当:萩原・渡邉・川添・佐藤・坂本・高橋 e-mail : forumnippon2021@tobutoptours.co.jp • -— • □ この「お知らせ」は請求書ではありません、 銀行振込の場合、請求書の出力が必要です。

4 1の〔請求書〕ボタンをクリックしてください。

※2の〔印刷する〕ボタンで印刷できるのは、振込先などの情報のみとなります。 ※後日請求書を発行する場合には、3の〔Web請求書発行〕ボタンからお願いします。

| -==X                                                                                                    | ■ 支払                                            |                                  |                                                                    |                                |                        |              |             |                          |
|----------------------------------------------------------------------------------------------------|-------------------------------------------------|----------------------------------|--------------------------------------------------------------------|--------------------------------|------------------------|--------------|-------------|--------------------------|
|                                                                                                    |                                                 |                                  |                                                                    |                                |                        | 申込者 身        | 武フ          | 大郎                       |
| *71~-5                                                                                                    | 今回のお支払い情報を登                                     | 録しました。                           |                                                                    |                                |                        |              |             |                          |
|                                                                                                    | お振込は、下記の指                                       | 下に支払い期間                          | 限までにお振込                                                            | ください。                          |                        |              |             |                          |
|                                                                                                    | 2<br>※お振込に関する手、                                 | .∉は、お客様の                         | のご負担でお願                                                            | iい申<br>し上け                     | fます。                   |              |             |                          |
| ■ スールアトレス変更                                                                                                    | ※請求書の宛名変更(豊                                     | 「務先等) をご礼                        | 希望の方は下の                                                            | 「請求書」                          | から行ってくた                | <b>ごさい。</b>  |             |                          |
|                                                                                                    |                                                 |                                  |                                                                    |                                |                        |              |             |                          |
| ▶パスワード変更                                                                                                    |                                                 | 印刷                               | 副する                                                                |                                | 請求書                    | ~            |             |                          |
| <ul> <li>         ・・・・・・・・・・・・・・・・・・・・・・・・・・・・・</li></ul>                                                                                                    |                                                 | ÉDR                              | 副する                                                                |                                | 請求書                    | d.           | ŝ           |                          |
| <ul> <li>▲ パスワード変更</li> <li>◎ 支払</li> <li>■ 取消</li> </ul>                                                                                                    | 請求コード                                           | ÉDR                              | <b>লা</b> ব্                                                       | 86                             | 請求書                    | 2            | C)          |                          |
| <ul> <li>♪「スワード交更</li> <li>② 支払</li> <li>◎ 取消</li> <li>▲ Web晶栄書</li> </ul>                                                                                                    | 請求コード                                           | ÉDR                              | NJ ব                                                               | 86                             | 請求書                    | 2            | r)          |                          |
| <ul> <li>♪ パスワード変更</li> <li>② 支払</li> <li>◎ 軟消</li> <li>➡ Web請求書</li> <li>➡ お問い合わせ</li> </ul>                                                                                                    | 請求コード<br>振込先                                    | ÊDR                              | <b>到する</b><br>みずは銀行 東<br>当座 口座県号                                   | 86<br>武支店<br>2186768           | 請求書                    | 2            |             |                          |
| <ul> <li>♪ パスワード変更</li> <li>② 支払</li> <li>※ 取消</li> <li>Web請求書</li> <li>■ お問い合わせ</li> <li>③ お問い合わせ</li> <li>⑤ お問い合わせ</li> </ul>                                                                                        |                                                 | EDR                              | <b>到する</b><br>みずは銀行 東<br>当座 ロ座番号<br>東武トップツア・                       | 86<br>武支店<br>2156768<br>ズ林式会社  | 請求書                    | 2            |             |                          |
| <ul> <li>♪ パスワード変更</li> <li>② 支払</li> <li>◎ 取消</li> <li>⇒ Web請求書</li> <li>◎ お問い合わせ</li> <li>◎ お問い合わせ 局歴</li> </ul>                                                                                                    | 請求コード<br>瓶込先<br><b>東武太郎 様</b>                   | EDF                              | <b>利する</b><br>みずは銀行 東<br>当座 口座漸号<br>東武トップシア・                       | 86<br>武支店<br>2156768<br>一ズ株式会社 | 請求書                    | 5            |             |                          |
| <ul> <li>♪ パスワード変更</li> <li>② 支払</li> <li>※ №消</li> <li>☆ Web詰来書</li> <li>■ お問い合わせ</li> <li>● お問い合わせ風歴</li> </ul>                                                                                                    | 請求コード<br>振込先<br><b>東武太郎 様</b>                   | た会参加                             | <b>)する</b><br>みずは銀行 東<br>当座 ロ感楽号<br>東武トップツア・                       | 86<br>武支店<br>2156768<br>一ズ株式会社 | 請求書                    | (本位)         |             | 4181                     |
| <ul> <li>♪「スワード交更</li> <li>② 支払</li> <li>&gt; №消</li> <li>→ Web詰実書</li> <li>&gt;&gt;&gt;&gt;&gt;&gt;&gt;&gt;&gt;&gt;&gt;&gt;&gt;&gt;&gt;&gt;&gt;&gt;&gt;&gt;&gt;&gt;&gt;&gt;&gt;&gt;&gt;&gt;&gt;&gt;&gt;&gt;</li></ul> | 請求コード       販込先       東武太郎様       以労支援フィーラムNIPP | <b>戶</b> 所<br>大会参加<br>ON 2021参加戲 | <b>対する</b><br>みず口銀行 東<br>当座 口座発号<br>東武トップツア・<br>2,500円(3日勝         | 86<br>武支店<br>2158768<br>ズ株式会社  | 請求書                    | #@<br>¥2,500 |             | Φ8†<br>¥2,500            |
| <ul> <li>▲ パスワード変更</li> <li>● 支払</li> <li>▲ №消</li> <li>■ 砂湯</li> <li>■ お問い合わせ</li> <li>● お問い合わせ風歴</li> </ul>                                                                                                    | 請求コード       脳込先       東武太郎様       就労支援フォーラムNIPP | 印第<br>大会参加<br>ON 2021世知識         | <b>対する</b><br>みず口単行 東、<br>当座 ロ尾弟号<br>東京 トップツア・<br>2.500円(3日開<br>合計 | 86<br>武支店<br>2156768<br>ズ林式会社  | 請求書<br>務区分<br>課税 (10%) | 単価<br>¥2,500 | <b>2019</b> | 4\8t<br>¥2,500<br>¥2,500 |

5 ①の枠内に請求書に記載する情報を入力してください。(枠内の情報は変更可能)
 2の〔確認〕ボタンをクリックしてください。

|                                          | NEB          | <b>青求書発行</b>                                     |              |            |     |        |
|------------------------------------------|--------------|--------------------------------------------------|--------------|------------|-----|--------|
| <b>%</b> −⇒                              |              |                                                  |              | 申込者 東      | 武   | 太郎     |
| -7                                       | - criteri    |                                                  | - 21         |            |     |        |
| 「日本の「日本の」「日本の」「日本の」「日本の」「日本の」「日本の」「日本の」「 | リー確認<br>単応名を | 」を押すて、頭水舌光行内谷唯認画画になります<br>変更したい場合は、宛先機を下患きで記入したト | 。<br>で、「確認」を | 押してくださ     | 1   |        |
| 情報変更                                     | 3704 6       |                                                  | . CY THEAD C | nocvec     |     |        |
| × 19                                     | 観日ボ          | タンが表示されない方は、メニュー「支払」より<br>求書をお出しください。            | 支払方法を「銀      | 行振込」で選     | 記後、 | こちらのペ  |
| アドレス変更                                   | PRO DUA      |                                                  |              |            |     |        |
| - ド変更                                    | ×⊐−ド         | 86                                               |              |            |     |        |
| 1                                        | 宛先           | 〒160-0023                                        |              |            |     |        |
|                                          |              | 東京都新宿区西新宿7-5-25                                  |              |            |     |        |
|                                          |              | プライムビル                                           |              | 46         |     |        |
|                                          |              | •••••±>9-                                        | 史リ           | <b>F</b> E |     |        |
| 求書                                       |              | 東武太郎 様                                           |              |            |     |        |
| 50E                                      |              |                                                  | THE PT AL    | 44.79      |     |        |
| 合わせ履歴                                    | 用日           | 要和                                               | 祝区分          | 甲恤         | 赵   | 新聞     |
| 2021                                     | 1/12/17      | 就労支援フォーラムNIPPON 2021参加費<br>2,500円(3日間)           | 課税<br>(10%)  | ¥ 2,500    | 1   | ¥2,500 |
|                                          |              |                                                  |              |            |     |        |

6 内容を確認し、〔請求書発行〕ボタンをクリックしてください。

| ×==-                                                                                                    | WEB        | 3請求書発行                                                                                                    |
|----------------------------------------------------------------------------------------------------|------------|----------------------------------------------------------------------------------------------------|
| ▲ F9JK                                                                                                    |            | 甲込者 東武 太郎 様                                                                                                 |
| * 71%->                                                                                                    | 下記内容をこ     |                                                                                                    |
| 📥 中込者結報変更                                                                                                    | 727日夜話で変   | REF 1978日の「RED」とJTULY/CV16                                                                                  |
| ■メールアドレス変更                                                                                                    | 請求コード      | 86                                                                                                    |
| ▶ パスワード変更                                                                                                    | 宛先         | 〒160-0023<br>東京郡新宿区西新宿7-5-25                                                                                |
| <b>◎</b> 支払                                                                                                    |            | <sup>プライムビル</sup><br>・・・センター<br><sup>或太郎様</sup> 変更内容が反映されます                                                 |
| ◎ 現2肖                                                                                                    | 利用日        | 摘要 税区分 単価 数 金額 W                                                                                            |
| <b>₩eb</b> 請求書                                                                                                    | 2021/12/17 | 7<br>就労支援フォーラムNIPPON 2021参加曹<br>2.500円(3日間) ¥2,500<br>(10%) 1 ¥2,500                                        |
| ■お問い合わせ                                                                                                    |            | 습타 ¥2,500                                                                                                   |
| ● お問い合わせ尾歴                                                                                                    |            |                                                                                                    |
|                                                                                                    |            | 床の 調水直光灯 人 かれ                                                                                               |
| 諸京書<br>INVOICE         第三年日本年代目示院           274-51/MPPON 2021         日本日本年代目示院           通名日本年代目示院         日本日本年代目示院           通名日本年代目示院         日本日本年代目示院           通名日本年代目示院         日本日本年代目示院           通名日本年代目示院         日本日本年代目示院           通名日本年代目示院         日本日本年代目示院           通名日本年代目示院         日本日本年代目示院           通名日本年代目示院         日本日本年代目示院           1         日本日本年代目示院           1         2.000           1         2.000           1         2.000           1         1           1         1           1         1           1         1           1         1           1         1           1         1           1         1           1         1           1         1           1         1           1         1           1         1           1         1           1         1           1         1           1         1           1         1           1         1           1         1 <th>_</th> <th><ul> <li>基本的に、ブラウザのデフォルト設定を変更<br/>ないのであれば、Windows・Macともにダウ<br/>したファイルの保存先は「ダウンロード」フ<br/>になっています。</li> </ul></th> | _          | <ul> <li>基本的に、ブラウザのデフォルト設定を変更<br/>ないのであれば、Windows・Macともにダウ<br/>したファイルの保存先は「ダウンロード」フ<br/>になっています。</li> </ul> |
| АН ожих         2500           Общи троподслада (Сд.),         2.000           Улаган         1 / 1           - лаган         1 / 1           - лаган         1 / 1                                                                                                    | -          | ※お振込みの場合は下記の口座にお振込みください。<br>みずほ銀行 東武支店<br>当座 口座番号 ●●●●●●<br>東武トップツアーズ株式会社                                   |
| 両すら于数料導は、お客様のご負担でお願い申し上げます。                                                                                                    |            | Å                                                                                                    |
|                                                                                                    |            |                                                                                                    |
|                                                                                                    |            |                                                                                                    |
|                                                                                                    |            | ᇻᄮᆿᆸᇥᇓᇊᆂᇒᇩᆝᆖᄮᄻᆠᆣ                                                                                            |

□ 入金の確認が完了すると、「振込入金確認完了のお知らせ」が送信されますのでご確認ください。

※銀行振込の場合、入金確認に2営業日いただいております。

#### [就労支援フォーラム NIPPON 2021] お振込完了(TOP用)

東武 太郎 様

8

この度は費用のお振込みを頂き、ありがとうございました。 入金の確認が完了いたしました。 入金状況は、お申込サイトにログインし、マイページの「支払」からご確認ができます。 https://sec.tobutoptours.co.jp/web/evt/forum2021/

このメールに心当たりのない場合はお手数ですが、 下記事務局までメールにてご連絡ください。

 □・
 東武トップツアーズ株式会社 官公庁事業部 就労支援フォーラム NIPPON 2021 事務局 〒160-0023 東京都新宿区西新宿7-5-25 西新宿プライムスクエア16F Tel:03-5348-3500 担当:萩原・渡邉・川添・佐藤・坂本・高橋 e-mail:forumnippon2021@tobutoptours.co.jp
 □・

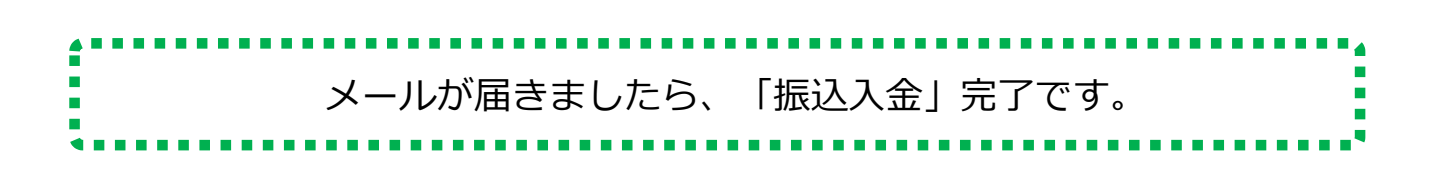

## 4. 支払 ③クレジットカード払い

1 注意事項を確認し、〔クレジットカード〕ボタンをクリックしてください。

| -ב <b>_</b> X   | ■ 支払方法選択                                                                        |
|-----------------|---------------------------------------------------------------------------------|
| <b>≜</b> トップページ | 甲込者 東武太郎 相                                                                      |
| <b>₩</b> マイページ  | 支払方法を「銀行振込」または「クレジットカード」で選択してください。                                              |
| 🛓 申込者結構変更       | ※一旦支払方法を選択後は、変更できませんのでご注意ください。                                                  |
| ■メールアドレス変更      | 銀行扱込の場合は、文仏健定後にWEB編求書の発行が可能になります。<br>クレジットカードは、支仏健定時に即時決済となるため、WEB請求書の発行は致しません。 |
| ▶パスワード変更        | クレジットカード                                                                        |
| <b>⊗</b> 支払     | 銀行振込                                                                            |
| 8 <b>1</b> 6311 |                                                                                 |
| - ₩eb請求書        | L                                                                               |
| ■お問い合わせ         |                                                                                 |
| ● た思い会わせ家庭      |                                                                                 |

2 内容を確認し、〔次へ〕ボタンをクリックしてください。

|                 | 支援 就労支援フォーラムNII<br>ラム オンライン開催: 2021年12月17日(金)~19日(日)<br>2021 受付期間: 2021年9月30日(木)10時~12月 | PPON 2<br>3日間<br>3日(金)17時まで | 021    |    |             |
|-----------------|-----------------------------------------------------------------------------------------|-----------------------------|--------|----|-------------|
|                 | ■ 支払内容確認                                                                                |                             |        |    |             |
| <b>▲</b> トップページ |                                                                                         |                             | 申込者 見  | 武力 | <b>大郎</b> 様 |
| *711-3          | 今回クレジットカードでお支払する明細を表示しています。                                                             |                             |        |    |             |
| 🛔 申込者結構変更       | よろしければ「次へ」ボタン、変更する場合は「戻る」ボタ                                                             | アンをクリックしてく                  | (ださい。  |    |             |
| ■ メールアドレス変更     | 東武 太郎 様                                                                                 |                             |        |    |             |
| WA WIT VARE     | 大会参加                                                                                    | 税区分                         | 単価     | 截量 | 小时          |
| ♪パスワード変更        | 就労支援フォーラムNIPPON 2021参加費 2,500円(3日間)                                                     | 課税(10%)                     | ¥2,500 | 1  | ¥2,500      |
|                 | 合計                                                                                      |                             |        |    | ¥2,500      |
| 🔇 支払            |                                                                                         |                             |        |    |             |
| ◎ 取消            | 今回支払合計                                                                                  |                             |        |    | ¥2,500      |
| ♣ Web請求書        | 戻る                                                                                      | 次へ                          |        |    |             |
| ■ お問い合わせ        |                                                                                         |                             | Jm     | 3  |             |
| 雪お問い合わせ尾歴       | ·                                                                                       | (                           |        | 5  |             |

## 4. 支払 ③クレジットカード払い

#### 3 クレジット規約を確認し、〔次へ〕ボタンをクリックしてください。

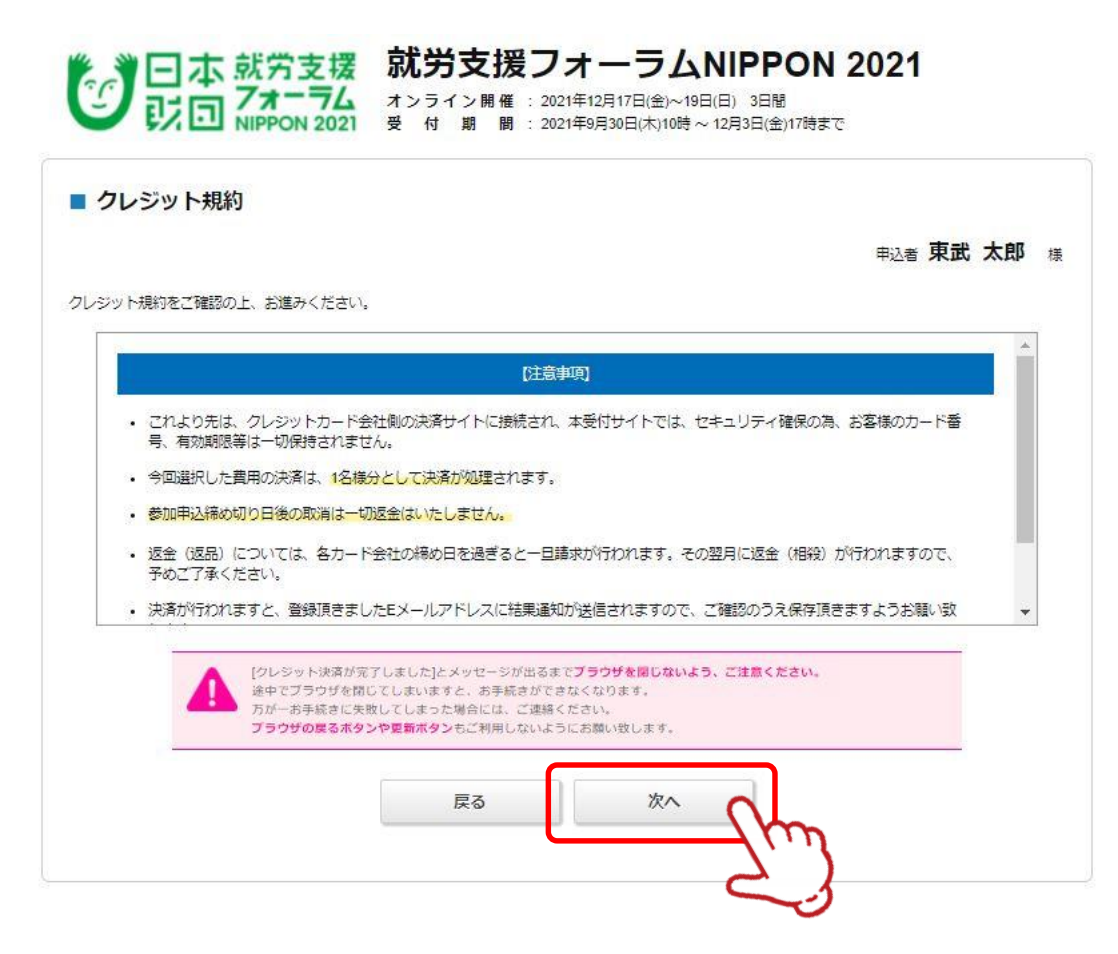

**4** クレジットカードの情報を入力し、〔決済実行〕ボタンをクリックしてください。

| +00                           | お売古様フェーテ (NTREON 2021                                                                                                    |
|-------------------------------|----------------------------------------------------------------------------------------------------|
| Λ <b>π</b> Α                  | 秋方又張ノオーラムNLPPON ZUZI                                                                                                    |
| 決済金額(税込)                      | ¥2,500                                                                                                    |
| 川用するクレジッ                      | トカードの情報を下記のフォームに入力してください                                                                                                    |
| カード会社                         | Visa O MasterCard O JCB O American Express O DinersClub                                                                                   |
| カード番号                         | 123456789123                                                                                                    |
| セキュリティコー                      | ド 123<br>(カード表面の署名欄などに記載されている3桁または4桁の数字を入力してください)                                                                                         |
| 有効期限                          | 12 💙 月/ 2023 💙 年                                                                                                    |
| 3Dセキ.<br>クレジッ<br>ください<br>※パスワ | <b>ュア対応のクレジットカードをご利用されるお客様へ</b><br>/ ト決済完了前に3Dセキュア(本人認証)画面が表示されます。カード会社に登録したパスワードをご用意<br><sup>)</sup> 。<br>7ードがご不明の場合はカード会社へ直接お問い合わせください。 |
|                               | 決済実行                                                                                                    |

## 4. 支払 ③クレジットカード払い

5 決済後、確認のメールが届きます。

| [就労支援フォーラ                                                                                                    | ム NIPPON 2021] クレジット決済完了(TOP用)                                                                                                   |
|----------------------------------------------------------------------------------------------------|----------------------------------------------------------------------------------------------------|
| 東武 太郎 様                                                                                                    |                                                                                                    |
| To:支店担当者<br>====================================                                                                                                    | : 東武 太郎 様<br>: forumnippon2021@tobutoptours.co.jp<br>0353483896<br>: 01<br>: 2021年●月●日●時●分●秒<br>: 東武トップツアーズ(株)<br>: 1234000056tr |
| 決済金額<br>決済方法<br>決済結果 :<br>決済センターからのメッヤ                                                                                                    | :¥2,500<br>:一括払い<br>正常<br>zージ:正常に受け付けました。                                                                                        |
| ***********<br>今回のお支払内容<br>************<br>================<br>(参加者) 東武太郎様<br>====================================                                              | * * * * * * * * * * * * * * * * * * *                                                                                            |
| * * * * * * * * * * * * *                                                                                                    | 合計額 ¥ 2,500<br>* * * * * * * * * * * * * * * * * * *                                                                             |
| 合計額                                                                                                    | ¥ 2,500                                                                                                    |
| <ul> <li>□・</li> <li>東武トップツアーズ株<br/>就労支援フォーラムⅠ<br/>〒160-0023</li> <li>東京都新宿区西新宿7</li> <li>Tel:03-5348-3500</li> <li>担当:萩原・渡邉・川<br/>e-mail:forumnippo</li> </ul> | ・□<br>株式会社 官公庁事業部<br>NIPPON 2021 事務局<br>2-5-25 西新宿プライムスクエア16F<br>川添・佐藤・坂本・高橋<br>on2021@tobutoptours.co.jp                        |
|                                                                                                    |                                                                                                    |

| :           | メールが届きましたら、 | 「決済」完了です。 |  |
|-------------|-------------|-----------|--|
| *********** |             |           |  |

## 5. 変更(申込者情報・メールアドレス・パスワード)

メニューボタンから各種変更が可能です。

申込者情報 1の〔申込者情報変更〕ボタンをクリックしてください。メールアドレス 2の〔メールアドレス変更〕ボタンをクリックしてください。

パスワード 3の〔パスワード変更〕ボタンをクリックしてください。

|                              | ■マイページ                     |                                                                                |
|------------------------------|----------------------------|--------------------------------------------------------------------------------|
| <b>₩</b> ₹{1ぺ <del>~</del> ⋽ | < メニューボタン操作説明              | 申込者 東武太郎 様                                                                     |
| 着 申込者情報変更                    | <ol> <li>トップページ</li> </ol> | トップページに移動します。                                                                  |
| ■ メールアドレス変更                  | 2 マイページ                    | <i>こ</i> のページになります。                                                            |
| ▶ パスワード変更                    | 日本 中込者情報変更                 | 申込者の情報を変更します。                                                                  |
| <b>爹</b> 支払                  | メールアドレス変更                  | ログインおよび「Web参加のためのID」をお送りするメールアドレスを変更<br>できます。<br><u>&gt;&gt;メールが届かない場合はこちら</u> |
| 🗴 取消                         | パスワード変更                    | ご登録いただいたパスワードが変更できます。                                                          |
| ♣ Web請求書                     | 取消                         | ご予約取消ができます。<br>取消操作( <b>12021年12月3日(金)17時まで</b> 可能です。                          |
| ■ お問い合わせ                     | お問い合わせ                     | 東武トップツアーズ(株)官公庁事業部 就労支援フォーラムNIPPON 2021<br>事務局へお問い合わせができます。                    |
| ◎ お問い合わせ履歴                   | 修正                         | 参加者の/情報の修正ができます。                                                               |
|                              | ~ ご予約の内容を                  | をがは当くに見まれるいうエント くどろう。<br>を変更される場合、メニュー内の「取消」より一度ご予約を取消いただき、「修                  |

修正 1.東武太郎様(参加者) 大会参加 単価 数量 小計 就労支援フォーラムNIPPON 2021参加費 2,500円(3日間) ¥2,500 1 ¥2,500 コンテクストフォーラム (第1部) 単価 数量 小計 2021/12/19 A: 職業リハビリテーション -1 -コンテクストフォーラム (第2部) 単価 設量 小計 2021/12/19 E:となりの職場は仕事の宝庫! 1 --

参加申込終了後の、コンテクストフォーラムの変更はできません、ご注意ください。

## 6.参加者情報の修正

●の〔マイページ〕ボタンをクリックしてマイページを表示し、 修正する参加者名の右側にある2の〔修正〕ボタンをクリックしてください。

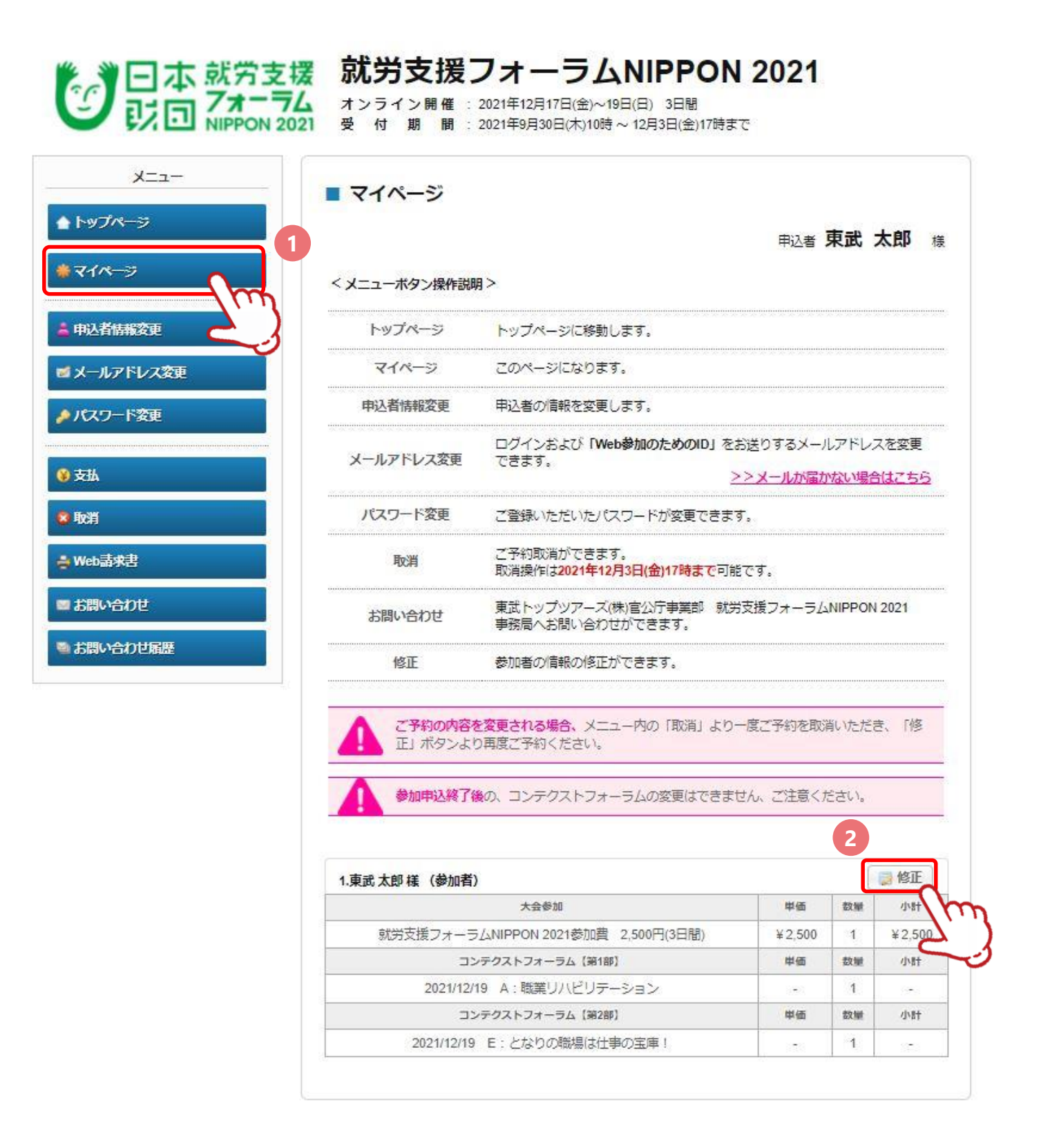

## 7.取消

1 メニューの〔取消〕ボタンをクリックしてください。

| <ul> <li>         ・</li> <li>         ・</li> <li></li></ul> | <b>就労支援</b><br>オンライン開催<br>受付期間 | フォーラムNIPPON 2021<br>2021年12月17日(金)~19日(日) 3日間<br>2021年9月30日(木)10時~12月3日(金)17時まで |
|----------------------------------------------------------------------------------------------------|--------------------------------|---------------------------------------------------------------------------------|
| х==-<br><b>▲</b> トップページ                                                                                                    | ■ マイページ                        | 中心≉ 市武 大郎 ⊭                                                                     |
| <b>₩</b> ₹{/水 <del>-</del> Э                                                                                                    | くメニューボタン操作説明                   |                                                                                 |
| 申込者情報変更                                                                                                    | トップページ                         | トップページに移動します。                                                                   |
| ■ メールアドレス変更                                                                                                    | マイページ                          | このページになります。                                                                     |
| ▶パスワード変更                                                                                                    | 申込者情報変更                        | 申込者の情報を変更します。                                                                   |
| <b>嗲</b> 支払                                                                                                    | メールアドレス変更                      | ログインおよび「Web参加のためのID」をお送りするメールアドレスを変更<br>できます。<br><u>&gt;&gt;メールが届かない場合はこちら</u>  |
|                                                                                                    | パスワード変更                        | ご登録いただいたパスワードが変更できます。                                                           |
| ÷ Web請求書                                                                                                    | 取消                             | こ予約取消ができます。<br>取消操作は <b>2021年12月3日(金)17時まで</b> 可能です。                            |
|                                                                                                    | お問い合わせ                         | 東武トップツアーズ(株)官公庁事業部 就労支援フォーラムNIPPON 2021<br>事務局へお問い合わせができます。                     |
| ◎ お問い合わせ履歴                                                                                                    | 修正                             | 参加者の情報の修正ができます。                                                                 |

2 ①の取消する商品にチェックを入れ、②の〔確認〕ボタンをクリックしてください。

|            | <b></b> | <b>汉</b> 消 |                      |                                         |        |             |            |          |
|------------|---------|------------|----------------------|-----------------------------------------|--------|-------------|------------|----------|
|            |         |            |                      | 申记                                      | 唐東 副   | : *         | <b>郎</b> 様 |          |
| 711-3      | 取消す     | る商品        | 品にチェックを入れる           | <sub>翻ボタン</sub> 参加自体を取り                 | 消す時    | 寺は          | ここに        | □□してください |
| 申込者情報変更    | 東調      | 北部         | <b>€</b>             |                                         | 口予     | 約を1         | 全て取消       | ]        |
| メールマドレマ教示  | 1 取     |            | 支払                   | 大会参加                                    |        | 5x 12-51    |            | J        |
| X IV TV A& | ñ       | 支払         | 支払番号                 |                                         |        | 1           |            |          |
| パスワード変更    |         | 1000       | 1357-M000186-<br>001 | 就労支援フォーラムNIPPON 2021参加費 2,500<br>円(3日間) | ¥2,500 | 1           | ¥2,500     |          |
| 支払         | 取       |            | 支払                   | コンテクストフォーラム (第1部)                       | 単価     | 数           | 小計         |          |
| 取当         | 20      | 支払<br>済    | 支払番号                 |                                         |        |             |            |          |
|            |         | •          |                      | 2021/12/19 A : 職業リハビリテーション              | ¥0     | 1           | ¥0         |          |
| Web請求書     | 取       |            | 支払                   | コンテクストフォーラム (第2部)                       | 単価 数 / | 1/1/8+      |            |          |
| お問い合わせ     |         | 支払<br>済    | 支払番号                 |                                         |        |             |            |          |
|            |         |            |                      | 2021/12/19 E:となりの職場は仕事の宝庫!              | ¥0     | <u>8</u> 18 | ¥0         |          |

## 7. 取消

取消する商品に間違いがないか確認し、〔取消〕ボタンをクリックしてください。 3

|                             | <mark>支援 就き<br/>ーラム</mark> オンラ<br>N 2021 愛 作 |                     | 援フ。<br>『催:2021年<br>間:2021年 | トーラム<br><sup>E12月17日(金)~19日</sup><br><sup>E9月30日(木)10時~</sup> | NIPPON 20<br>(日) 3日間<br>12月3日(金)17時まで | 21                  |    |    |
|-----------------------------|----------------------------------------------|---------------------|----------------------------|---------------------------------------------------------------|---------------------------------------|---------------------|----|----|
| א=ב–<br>▲ トップページ<br>* マイページ | 取消<br>取消する希                                  | <b>肖確認</b><br>新品に開始 | 呈いがないかご                    | 確認の上、「取消」オ                                                    | ≢<br>∛タンをクリックください。                    | <sup>121</sup> 者 東武 | 法  | ₿様 |
| 📥 申込者情報変更                   | 東武太郎                                         | 『様                  |                            |                                                               |                                       |                     |    |    |
| ■メールアドレス変更                  | 取消                                           | 支払済                 | 支払番号                       | コンテクストフォーラム【第1部】 単価 数量                                        |                                       | 数量                  | 小計 |    |
| ▶ パスワード変更                   | 取消                                           | •                   |                            | 2021/12/19 A :                                                | 職業リハビリテーション                           | ¥0                  | 1  | ¥0 |
| <b>€</b> 支払                 |                                              |                     |                            | 戻る                                                            | 取消                                    |                     |    |    |
| <mark>8</mark> 取消           | 取消後、町                                        | 刘治完了。               | く ールが送信さ                   | nat.                                                          |                                       | m                   |    |    |
| <b>●</b> Web請求書             |                                              |                     |                            |                                                               | C                                     | -3                  |    |    |
| ■ お問い合わせ                    |                                              |                     |                            |                                                               |                                       |                     |    |    |
| ■ お問い合わせ届歴                  |                                              |                     |                            |                                                               |                                       |                     |    |    |

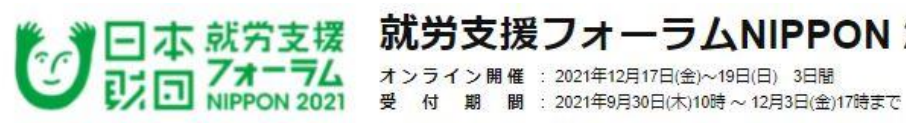

#### 就労支援フォーラムNIPPON 2021

| -ב=א            | ■ 取消完了               |            |
|-----------------|----------------------|------------|
| ▲トップページ         |                      | 申込者 東武太郎 様 |
| *71~-9          | 取消が完了しました。           |            |
| 📥 申込者結報変更       | こ予約状況はマイページをご確認ください。 |            |
| ■メールアドレス変更      | マイページ                | 1          |
| ▶パスワード変更        |                      | 2          |
| 支払              |                      |            |
| • 助改計           |                      |            |
| <b>→</b> Web請求書 |                      |            |
| ■ お問い合わせ        |                      |            |
| ◎ お問い合わせ届歴      |                      |            |

## 7. 取消

4 取消完了後に、入力いただいたメールアドレスに「予約取消完了のお知らせ」が送信されますのでご確認ください。

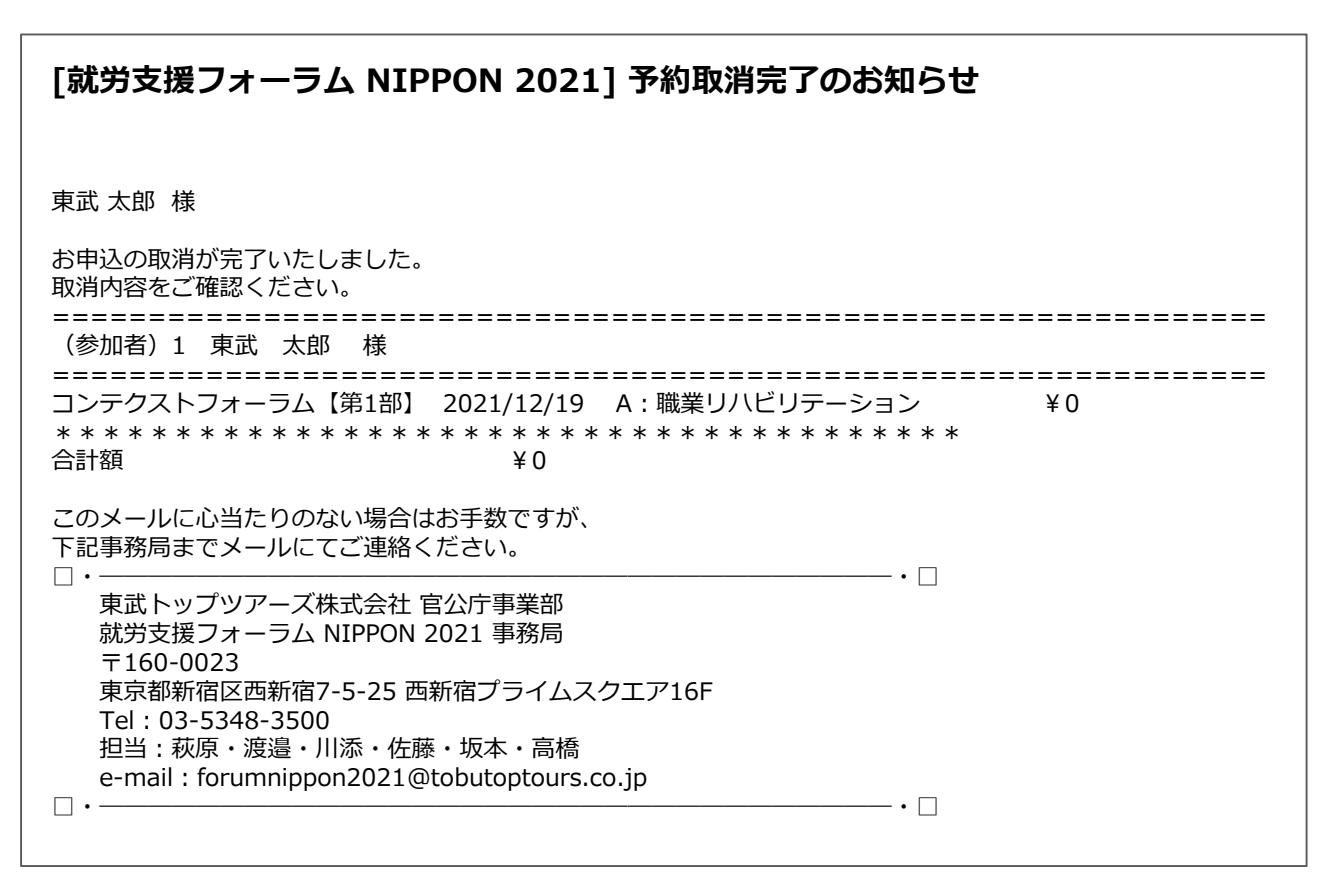

## 8. ログインとログアウト

#### ログイン

新規登録の際に入力したメールアドレスとパスワードを入力し、〔ログイン〕ボタンをクリックし てください。

| 参加申込は新規登録ボタンから進み「申込者登録」、次に「参加者登録」<br>2回の登録が必要です!                                                                                          | 過去のフォーラムでのID・パスワート<br>では利用できません<br>フォーラム毎に新規登録が必要です |
|----------------------------------------------------------------------------------------------------|-----------------------------------------------------|
| ※視聴方法に関しては12月初旬に皆様宛へメールにてご案内いたします。 What's New                                                                                             | 新規登録                                                |
| 2021/10/01 受付を開始いたしました。                                                                                                    | ログイン<br>図 メールアドレス                                   |
| ごあいさつ                                                                                                    | 9 /(27-4                                            |
| 整整<br>皆様にはますますご清祥のこととお慶び申し上げます。<br>この度「就労支援フォーラムNIPPON 2021」が開催のはこびとなりましたことを心からお祝い申し上げ<br>ます。開催に伴い参加登録を東武トップツアーズ(株) 官公庁事業部が事務代行させていただきます。 | バスワードをお忘れの方は<br>ログインする                              |
| 多くの皆様のご参加をお待ち申し上げます。                                                                                                    | Menu                                                |

#### <u> ログアウト</u>

ログインすると、画面右上に申込者のお名前と〔ログアウト〕ボタンが表示されます。 ログアウトの際は、〔ログアウト〕ボタンをクリックしてください。

|                   |                                                           | 東武太郎様                                                                           |
|-------------------|-----------------------------------------------------------|---------------------------------------------------------------------------------|
|                   | <b>支援 就労支援</b><br>- <b>7ム</b> オンライン開催:<br>N 2021 愛 付 期 間: | フォーラムNIPPON 2021<br>2021年12月17日(金)~19日(日) 3日間<br>2021年9月30日(木)10時~12月3日(金)17時まで |
| אבז-<br>► איזלא-ז | ■ マイページ                                                   |                                                                                 |
| *₹1^~Э            | < メニューボタン操作説明                                             | 甲込者 東武太郎 様                                                                      |
| 📥 申込者情報変更         | トップページ                                                    | トップページに移動します。                                                                   |
| ■ メールアドレス変更       | マイページ                                                     | このページになります。                                                                     |
| ▶パスワード変更          | 申込者情報変更                                                   | 甲込者の情報を変更します。                                                                   |
| <b>ジ</b> 支払       | メールアドレス変更                                                 | ログインおよび「Web参加のためのID」をお送りするメールアドレスを変更<br>できます。<br><u>&gt;&gt;メールが届かない場合はごちら</u>  |
| 🛚 取消              | パスワード変更                                                   | ご登録いただいたパスワードが変更できます。                                                           |
| ➡ Web請求書          | 取消                                                        | ご予約取消ができます。<br>取消換作は <b>2021年12月3日(金)17時まで</b> 可能です。                            |
| ■ お問い合わせ          | お問い合わせ                                                    | 東武トップツアーズ(株)官公庁事業部 就労支援フォーラムNIPPON 2021<br>事務局へお問い合わせができます。                     |
| ■ お問い合わせ届歴        | 修正                                                        | 参加者の情報の修正ができます。                                                                 |
|                   |                                                           |                                                                                 |

27

#### 9. パスワードを忘れた場合 1 〔パスワードをお忘れの方はこちら〕をクリックしてください。 〇〇二本 就労支援 就労支援フォーラムNIPPON 2021 い アオーラム NIPPON 2021 オンライン開催: 2021年12月17日(金)~19日(日) 3日間 受付期間: 2021年9月30日(木)10時~12月3日(金)17時まで 過去のフォーラムでのID・パスワード では利用できません 参加申込は新規登録ボタンから進み「申込者登録」、次に「参加者登録」 フォーラム毎に<mark>新規登録</mark>が必要です 2回の登録が必要です! ※視聴方法に関しては12月初旬に皆様宛へメールにてご案内いたします。 新規登録 What's New 2021/10/01 受付を開始いたしました。 ログイン 🖂 メールアドレス 9 127-5 ごあいさつ 譁醉 バスワードをお忘れの方はこちら 皆様にはますますご清祥のこととお慶び申し上げます。 この度「就労支援フォーラムNIPPON 2021」が開催のはこびとなりましたことを心からお祝い申し上げ ます。開催に伴い参加登録を東武トップツアーズ(株) 官公庁事業部が事務代行させていただきます。 多くの皆様のご参加をお待ち申し上げます。 Menu 2 ご登録いただいたメールアドレスと電話番号を入力し、〔送信〕ボタンをクリックしてくださ い。 ■ パスワード再設定 こちらの画面では、パスワードの再設定できます。 下記項目を入力頂き、送信ボタンをクリックしてください。 ※電話番号は半角数字のみでご入力ください。 電話番号は半角数字のみで入力 メールアドレス 電話番号 戻る 送信 3 入力いただいたメールアドレスに再設定用のメールが届きます。 ※URLの有効期限は、メール配信時刻から24時間になります。 「就労支援フォーラム NIPPON 2021] パスワード再設定のお知らせ 東武太郎 様 下記よりパスワードを再設定ください。 ※URLの有効期限は、メール配信時刻から24時間になります。 https://sec.tobutoptours.co.jp/web/evt/forum2021/askpasschange.aspx?authkey=14e3chcudxpnw5ucz iu4 このメールに心当たりのない場合はお手数ですが、 下記事務局までメールにてご連絡ください。 • - • 🗌 東武トップツアーズ株式会社 官公庁事業部 就労支援フォーラム NIPPON 2021 事務局 〒160-0023 東京都新宿区西新宿7-5-25 西新宿プライムスクエア16F Tel: 03-5348-3500 担当:萩原・渡邉・川添・佐藤・坂本・高橋 e-mail : forumnippon2021@tobutoptours.co.jp • -- • 🗆